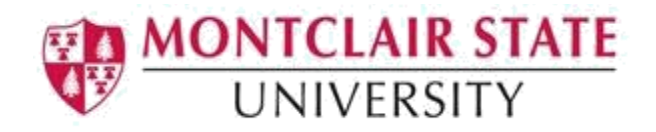

## **Banner 9: Viewing a Student's Alternate PIN**

## Accessing the Alternate Personal Identification Number (SPAAPIN) form:

1. Navigate to the SPAAPIN form from the landing page

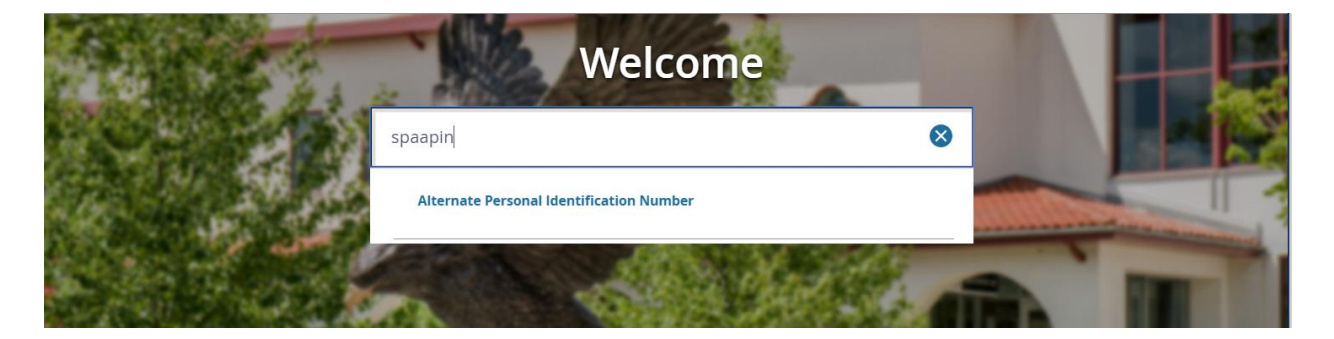

2. Click search in the From Term field

| × | Alternate Personal Identification N | lumber SP/ | APIN 9.3 (TEST) |     | ÷                            | Partrie Retrie | VE 📇 REL |    |                   |
|---|-------------------------------------|------------|-----------------|-----|------------------------------|----------------|----------|----|-------------------|
|   | From Term:                          |            | ID:             | *** | ine see are<br>la secondaria |                |          | Go | Go<br>Alt+PageDow |

3. Select a term and click OK

| Criteria | Q                  |            |            |              |
|----------|--------------------|------------|------------|--------------|
| Code     | Description        | Start Date | End Date   | FinAid Y     |
| 999999   | The End of Time    | 01/01/2999 | 05/15/2999 | 9999 🔺       |
| 202440   | FALL 2024          | 09/02/2024 | 12/22/2024 | 2425         |
| 202430   | SUMMER 2024        | 05/14/2024 | 08/31/2024 | 2324         |
| 202420   | SPRING 2024        | 01/15/2024 | 05/13/2024 | 2324         |
| 202410   | WINTER 2024        | 12/23/2023 | 01/14/2024 | 2324         |
| 202340   | FALL 2023          | 09/04/2023 | 12/22/2023 | 2324         |
| 202330   | SUMMER 2023        | 05/15/2023 | 08/31/2023 | 2223         |
| 202320   | SPRING 2023        | 01/14/2023 | 05/14/2023 | 2223         |
| 202310   | WINTER 2023        | 12/23/2022 | 01/13/2023 | 2223 🖕       |
| 4        |                    |            |            | •            |
| M at C   | 1 of 17 N 20 Y Per | Page       | Reco       | and 1 of 338 |

- 4. Click **search** in the **ID** field
- 5. This will open the **SOAIDEN** Person Search form.
- 6. Enter the search criteria in the appropriate field(s)
- 7. Click Go to execute the query

|   | X Person Search SOAIDEN 9.3.5 (PROD)     |      | ÷      |         | 옯 3       | *       | 1    |
|---|------------------------------------------|------|--------|---------|-----------|---------|------|
|   | * PERSON SEARCH                          | 🚦 In | sert 🖡 | Delete  | Сору      | 🗣 Filte | ir 🤺 |
| * | Basic FilterAdvanced Filter              |      |        |         |           | C       | 3    |
|   | Active filters: ID   Contains   Contains |      |        |         |           |         |      |
|   | Last Name   Contains   Contains          |      |        |         |           |         |      |
| Q | First Name     Contains                  |      |        |         |           |         |      |
|   | Middle Name   Contains  Contains         |      |        |         |           |         |      |
| ? | Change Indicator   Equals                | •    | Add    | Another | Field 🔻   |         |      |
|   | Clear All                                |      |        |         |           |         |      |
|   |                                          |      |        |         | Clear All | Go      |      |

- 8. In the Person Search results, double-click on the ID field of the person you are searching for or click on the ID field and click **SELECT**
- 9. Click GO to execute the query and display the alternate PIN

| X Alternate Personal Identification Number SPAAPIN 9.3 | (TEST)         | 🔒 ADD           | RETRIEVE | 嚞 RELATEI     | tools |
|--------------------------------------------------------|----------------|-----------------|----------|---------------|-------|
| From Term: 201740 ID:                                  |                |                 |          | Start Over    |       |
| * ALTERNATE PERSONAL IDENTIFICATION NUMBER             |                | 🖶 Insert        | Delete   | Copy 🕄 Filter |       |
| Term Code *                                            | Process Name * | Alternate PIN * |          |               |       |
| 201740                                                 | TREG           |                 |          |               |       |
| K ≤ 1 of 1 ≥ N 10 Por Page                             |                |                 |          |               |       |